## ANLEITUNG **PLATZ BUCHEN**

| Q Suche nach Sport oder Anlage                                                             |                                         | eversports                            |
|--------------------------------------------------------------------------------------------|-----------------------------------------|---------------------------------------|
| Übersicht Sportplätze Matches Preis                                                        |                                         | PADELFIELD                            |
| PADELFIELD -                                                                               | eversports                              | Aktivität wählen Checkout             |
| Belegungsplan                                                                              |                                         | Buchungsdetails                       |
| Padel                                                                                      | ⇒) Einloggen <sup>A+</sup> Registrieren | Padel                                 |
|                                                                                            |                                         | Platz 1                               |
| 02.06.2025                                                                                 | E-Mail                                  | Mo., 2.6.2025 09:00 - 10:00 -         |
| Heute >                                                                                    | Passwort vergessep?                     | Möglichkeiten zur Teilnah             |
| Montag, 02.06.2025 7:00 9:00 10:00                                                         | Finloggen                               | Meine bestehenden Karten und Mem      |
| Platz 1 16 € 16 € 16 € 16 € 16 € 16 € 16 € 1                                               | ODER                                    | 10er Block Noch 10 Teilnahmen möglich |
| Platz 2 16 € 16 € 16 € 16 € 16 € 16 € 16 € 16                                              | G                                       | Weiteres Produkt kaufen               |
| Wähle die gewünschte Spieldauer in der Übersicht<br>aus. Rabatte werden im Zahlungsprozess | <b>f</b> Weiter mit Facebook            | Einzelpreis bezahlen                  |
| angewendet.                                                                                |                                         | Info für den Sportanbiete             |
| 02.06.2025, 09:00 - 10:00<br>Platz 1                                                       |                                         | -                                     |
| 32.00€                                                                                     | iOS I I Android                         |                                       |
| Weiter zum Checkout                                                                        | Datenschutz AGB                         | Jetzt buchen                          |

- 1) Öffne die PADELFIELD-Seite auf Eversports und wähle im Menü den Punkt **Sportplätze** aus
- 2) Wähle das gewünschte Datum und suche in der Übersicht nach freien **Zeitfenstern**. Wenn du das passende Zeitfenster gefunden hast, markiere es am gewünschten Platz
- 3) Unten erscheint ein Feld mit dem Gesamtpreis. Klicke hier auf Weiter zum Checkout
- 4) Wenn du noch kein Konto hast, klicke oben rechts auf **Registrieren** und lege deine Zugangsdaten an.
- 5) Wenn du bereits ein Konto besitzt, gib einfach unten E-Mail und Passwort ein und klicke auf **Einloggen**.
- 6) Nach dem Einloggen siehst du deine Buchungsdetails.
- 7) Scrolle nach unten bis zur **Zusammenfassung** und gebe dort deinen Gutscheincode ein.
- 8) Wenn alle Informationen korrekt sind, klicke auf Jetzt buchen

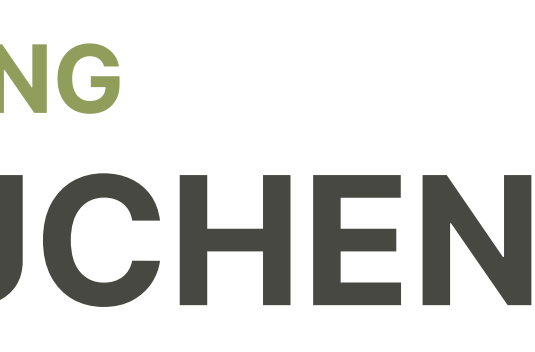

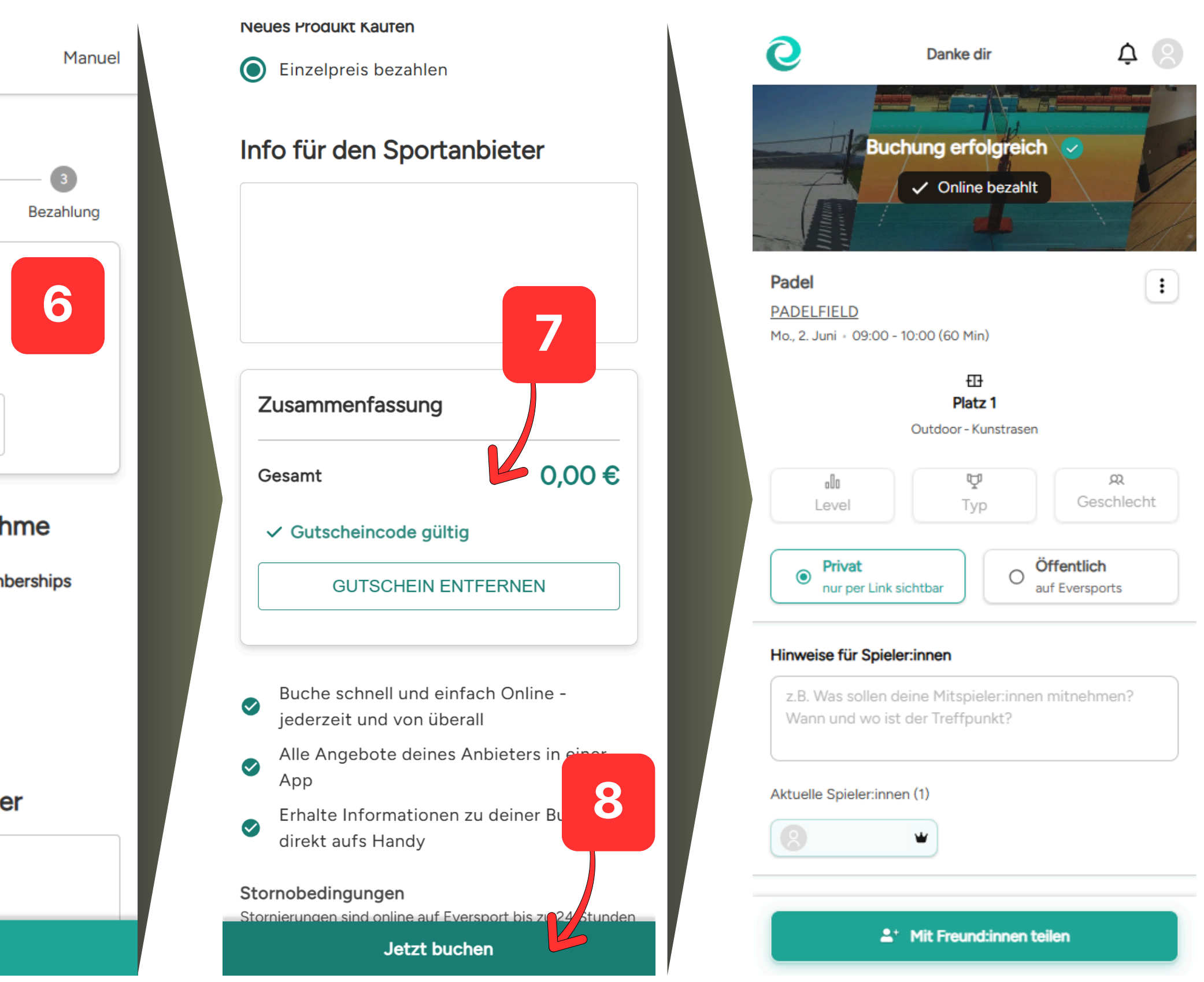